## KinderSmart – Cómo Revisar Información de Casos

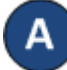

Abra la aplicación de KinderSmart en su teléfono. Recuerde que el número de teléfono ya debe de estar registrado con su Proveedor.

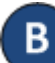

Al desplegar la pantalla de *Activities* (Actividades), pulse *Case Information* (Información de Caso).

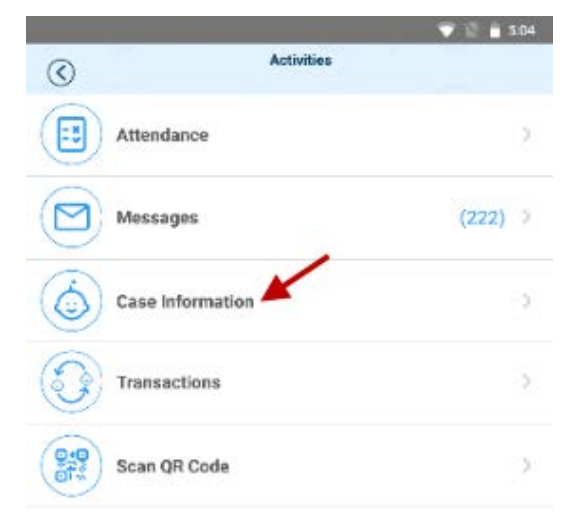

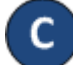

## Aparece la lista de todos los niños.

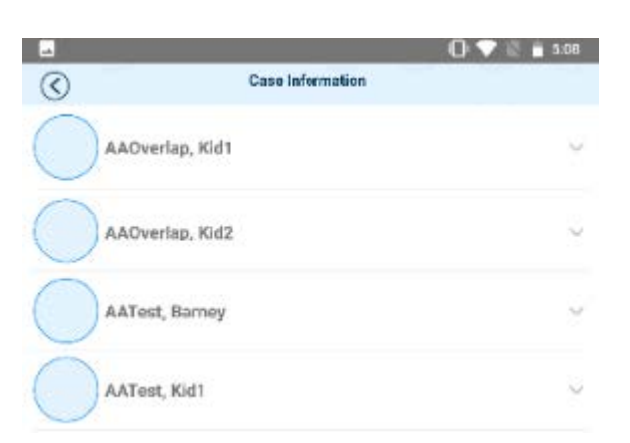

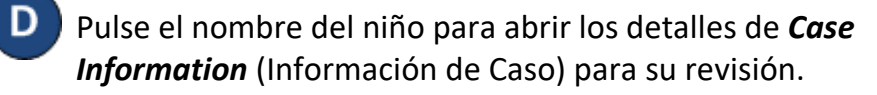

| 1997                            | 0                     |   |
|---------------------------------|-----------------------|---|
| $\odot$                         | Case Information      |   |
| AAOverlap, Kid1                 |                       | 0 |
| AAOverlap, Kid2                 |                       | ~ |
| AATest, Barney                  |                       |   |
| Absences (Paid/R<br>Allocated): | lequested/ 0/5/18     |   |
| Active Authorizat               | ion(s)                |   |
| Provider:                       | JCProvder2Businessnam | • |
| Authorization Cate              | egory: FT             |   |
|                                 | 01/01/16 - 09/30/16   |   |
| Weekly Copsyme                  | it 50.00              |   |
| Ohio JFS QA Site<br>in FY:      | Payments S0.00        |   |
| FULL COST                       |                       |   |
| AATest, Kid1                    |                       |   |

Pulse la flecha para retroceder y regresar a la pantalla de *Activities* (Activities).

 $( \mathbb{C} )$ 

For more information, visit <u>www.ohiocctap.info</u>, email us at <u>supportOH@controltec.com</u> or call us at 1-833-866-1708.